### SICTR-2114-BW-PICKUP (BLACK & WHITE PRINTING)

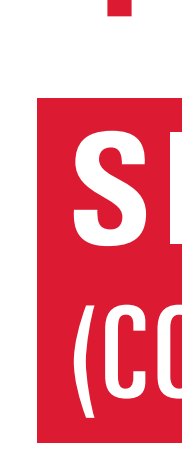

| WI    | NDOWS OPERATING SYSTEM                                                                                                    | MA    | C OPERA                                                                                                    |
|-------|----------------------------------------------------------------------------------------------------|-------|----------------------------------------------------------------------------------------------------|
| Wifi: | Connect to EduRoam<br>Username: USE FULL EMAIL ADDRESS<br>Password: NetID password                                                                                                    | Wifi: | Connect to Ed<br>Username: US<br>Password: Ne                                                                    |
| 1     | From the Desktop, type Edge in the search bar, open (must use the Microsoft Edge browser)                                                                                                    | 1     | Click on "Syst                                                                                                   |
| 2     | In the address bar go to print.iastate.edu/papercut<br>It will automatically start downloading the Papercut<br>Mobility file                                                                                                    | 2     | Click on "Print<br>Noter File Edit View Co<br>About This Mac<br>Add Stope.<br>Recent Items<br>Force Guilt Finder |
| 3     | Mobility Driver, click "yes"                                                                                                    |       | Steep<br>Restart<br>Shut Down<br>Log Out Andrew Manteuffel O MQ                                                  |
| 4     | English, click "ok"                                                                                                    |       |                                                                                                    |
| 5     | Click the circle that says Accept, click "next"                                                                                                    |       |                                                                                                    |
| 6     | Find our printers in the list (alphabetical)<br>See print queue names listed above.                                                                                                    | 3     | Click on the th                                                                                                  |
| 7     | Click on the box in front of each printer. Click on "next"                                                                                                    |       | Location: Work M<br>Kind: Canon<br>Status: Office                                                                |
| 8     | Log into Papercut<br>Username: Always use FULL EMAIL ADDRESS<br>Password: NetID password                                                                                                    |       | Share this printer on th     Default printer:     Default paper size: US Li                                      |
| 9     | Click on "next"                                                                                                    | 4     | See print que                                                                                                    |
| 10    | Click on "finish"                                                                                                    |       | Click "Add" fo                                                                                                   |
| 1     | Go to the document that you would like to print and<br>click on "file>print". Find the printer that you just<br>installed (either black and white or color) and adjust<br>the specifics for your printing needs. IE: Number of<br>copies, single/double sided, size letter (8.5x11) or<br>tabloid (11x17). Do not use A3, A4, etc. | 5     | Go to the docu<br>click on "File><br>installed (eithe<br>the specifics f<br>copies, single,<br>tabloid (11x17)   |
| 12    | Click "print"                                                                                                    | 6     | Click "print"                                                                                                    |
| 13    | To print your documents, login to the printer by using<br>your email address and password on the touchscreen,<br>or by tapping your ISU card on the tap icon on the front                                                                                                    | 7     | Log into Paper<br>Username: Alv<br>Password: Ne                                                                  |
|       | of the printer                                                                                                    | 8     | To print your d<br>your email add                                                                                |

### **STUDENT INNOVATION CENTER - QUICK PRINT** print.iastate.edu - printsictr@iastate.edu - (515) 294-0008

CARDINAL SELF-SERVICE PRINTER

# **Print Queue Names For This Printer:**

## SICTR-2114-COLOR-PICKUP (COLOR PRINTING)

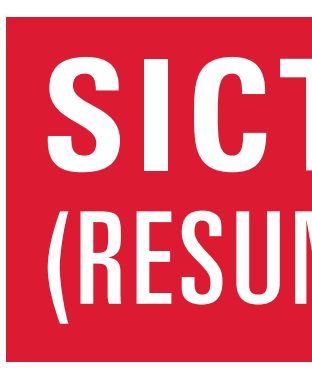

### FING SYSTEM

- duRoam SE FULL EMAIL ADDRESS etID password
- tem Preferences"
- iters and Scanners"

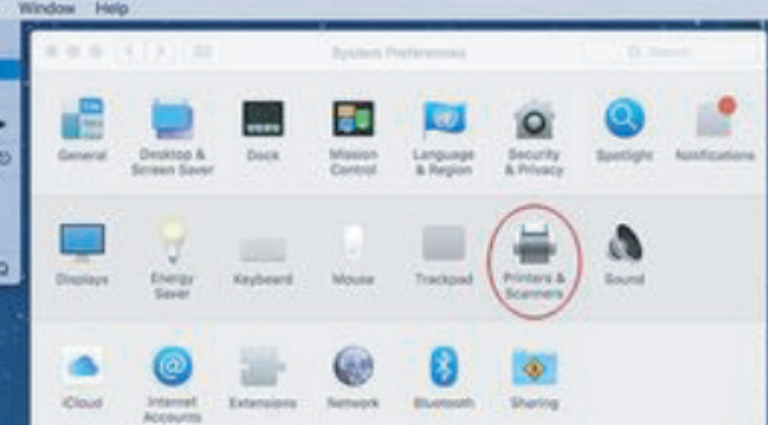

ne + button

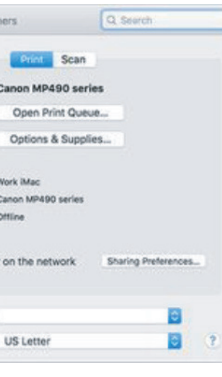

ers in the list (alphabetical) eue names listed above. or each of the printers

ument that you would like to print and Print". Find the printer that you just ner black and white or color) and adjust for your printing needs. IE: Number of e/double sided, size letter (8.5x11) or 7). Do not use A3, A4, etc.

rcut Iways use FULL EMAIL ADDRESS etID password

documents, login to the printer by using dress and password on the touchscreen, or by tapping your ISU card on the tap icon on the front of the printer

### **IPHONE/IPAD**

- Wifi: Connect to EduRoam Username: USE FULL EMAIL ADDRESS Password: NetID password
- Go to the document that you would like to p tap on the share icon
- Tap on "print" 2
- Tap on "printer" 3 Find our printers in the list (alphabetical) See print queue names listed above.
- Log into Papercut Username: Always use FULL EMAIL ADDRE Password: NetID password
- **6** Adjust the specifics for your printing needs. IE: Number of copies, single/double sided, s (8.5x11) or tabloid (11x17). Do not use A3, A4
- Click "print" 6
- Log into Papercut **7** Username: Always use FULL EMAIL ADDRE Password: NetID password
- To print your documents, login to the printer 8 your email address and password on the tou or by tapping your ISU card on the tap icon of the printer

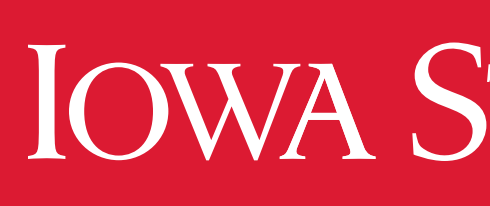

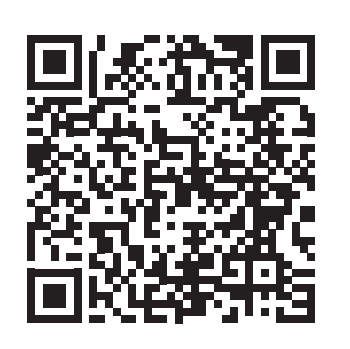

### **SICTR-2114-RESUME-PICKUP** (RESUME BLACK & WHITE)

|                                        |       | · · ·                                                                                                    |
|----------------------------------------|-------|----------------------------------------------------------------------------------------------------|
|                                        | AN    |                                                                                                    |
|                                        | Wifi: | Connect to EduRoam<br>Username: USE FULL EMAIL ADDRESS<br>Password: NetID password                                                                                                    |
| rint and                               | 1     | Go to Google Play Store                                                                                                    |
|                                        | 2     | Search for Mobility Print App <                                                                                                    |
|                                        | 3     | Install the App                                                                                                    |
|                                        | 4     | Open the App                                                                                                    |
| SS                                     | 5     | Allow Mobility Print to send you notifications? <b>ALLOW</b><br>If this is your first time launching the app, tap the box<br>that says "Tap here and check the Mobility Print<br>Service is on."              |
|                                        | 6     | Slide the Mobility Print toggle to <b>ON</b>                                                                                                    |
| ize letter                             | 7     | Exit out of the Mobility Print App                                                                                                    |
| , etc.                                 | 8     | Go to your file                                                                                                    |
|                                        | 9     | Tap on the <b>More Options button ()</b> upper right                                                                                                    |
|                                        | 10    | Select <b>PRINT</b>                                                                                                    |
| SS                                     | 1     | Find our printers in the list (alphabetical) See print queue names listed above.                                                                                                    |
| by using<br>uchscreen,<br>on the front | 12    | Adjust the specifics for your printing needs.<br>IE: Number of copies, single/double sided, size letter<br>(8.5x11) or tabloid (11x17). Do not use A3, A4, etc.                                               |
|                                        | 13    | Tap on the <b>Printer Icon</b>                                                                                                    |
|                                        | 14    | If prompted, confirm that you wish to use Mobility<br>Print. <b>OK</b>                                                                                                    |
|                                        | 15    | A notification may appear that says "Your job needs<br>authentication." <b>Tap the notification and enter</b><br><b>your ISU credentials.</b><br>Username: USE FULL EMAIL ADDRESS<br>Password: NetID password |
|                                        | 16    | To print your documents, login to the printer by using<br>your email address and password on the touchscreen,<br>or by tapping your ISU card on the tap icon on the front<br>of the printer                   |

### IOWA STATE UNIVERSITY **Printing Services**